# AirForce Box Series H.264 HD AiP cameras

## INSTRUCTION MANUAL

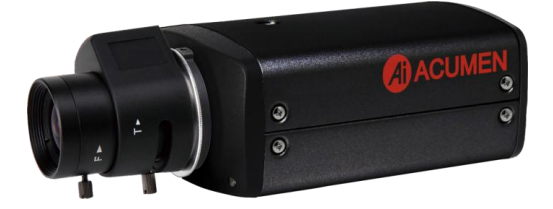

#### Summary

The Air series includes Full HD AiP cameras that adopt the latest compression technologies providing Triple Streaming of H.264 and JPEG in different resolutions. ACUMEN's Triple Streaming technology transmits digital video at various bitrates and frame rates to suit both high and low bandwidth network environments.

The AirForce series cameras are equipped with progressive mega-pixel CMOS sensors providing superior video quality. ACUMEN's DSP technologies provide Wide Dynamic Range (WDR), 3D noise reduction, Backlight Compensation (BLC), adjustable shutter speed, and privacy mask features.

The built-in intelligent video analytics engine enables audio and motion detection. Other useful features include two-way audio, SD card recording, mobile phone live access, JPEGs sent as email snapshots, and JPEGs sent to an FTP.

The AirForce series cameras have the latest technologies providing mega-pixel H.264 video, outstanding DSP capacities, built-in video analytics, and built-in PoE. All AirForce cameras are ONVIF compliant.

ACUMEN'S AIM HD software and AiP cameras maximize system performance providing an integrated system solution for migrating to IP Video.

#### **Key Features**

- Full HD AiP cameras capable of recording at 15 FPS
- Supports dual encoding formats of H.264 and JPEG
- Triple Streaming technology, 3 concurrent streams available
- Moon Light function for low light conditions
- Day or night video quality scheduling
- Audio and motion detection for notification via email or FTP
- Supports 3D DNR, WDR, BLC, adjustable shutter speed and privacy mask
- Two-way audio (for two-way audio models only)
- Bitrate and frame rate adjustable on-the-fly
- Supports Android, iPad, and iPhone mobile live monitoring
- Supports dynamic DNS (DDNS) and network time protocol (NTP)
- Supports PCM/G.711
- Supports ONVIF protocol
- Supports AIM Software HD 2.6

## **Trademark Acknowledgments**

Microsoft, Windows 2000, Windows XP, Windows Vista, Windows 7, ActiveX, and Internet Explorer are registered trademarks of Microsoft Corporation in the U.S. and/or other countries.

Java and all Java-based trademarks and logos are trademarks or registered trademarks of Sun Microsystems, Inc. in the United States and other countries. Flash, Macromedia, and Macromedia Flash Player are either trademarks or registered trademarks of Adobe Systems Incorporated in the United States and/or other countries.

Linux and DynDNS are registered trademarks of the respective holders.

Intel, Pentium, and Intel® Core™ 2 Duo are registered trademarks of Intel Corporation.

FFmpeg is a trademark of Fabrice Bellard, originator of the FFmpeg project.

QuickTime and the QuickTime logo are trademarks or registered trademarks of Apple Computer, Inc., used under license there from.

Other names of companies and their products mentioned in this manual may be trademarks or registered trademarks of their respective owners.

## **Other References**

#### Mobile phone

For free mobile surveillance, refer to the eMobile document in the product CD or download the document from our company website.

#### ACUMEN Universal ActiveX Control

Sample codes and documents are included in the product CD and can be downloaded from our company website.

#### ACUMEN HTTP API

For non-ONVIF integration, please see the ACUMEN HTTP API document. We adopt HTTP API document for all ACUMEN AiP cameras.

## Caution

- Do not drop or strike the equipment
- · Do not install the equipment near any naked flames or heat sources
- Do not expose this unit to rain, moisture, smoke or dust environments
- Do not cover the opening of the cabinet with cloth and/or plastic or install this unit in poor ventilated places. Allow 10cm between this unit and its surroundings
- Do not continue to operate the unit under abnormal conditions such as smoke detection, strange smell or no display on screen whilst power is turned on
- Do not touch the power connection with wet hands
- Do not damage the power cord or leave it under pressure
- To avoid unnecessary magnetic interference, do not operate this unit near magnets, speaker systems, etc.
- All connection cables should be grounded properly

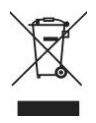

## **Table of Content**

| Chapter 1 | System Overview                                              | 7  |
|-----------|--------------------------------------------------------------|----|
| Chapter 2 | Before accessing AiP cameras                                 | 8  |
| Chapter   | 2-1 Configuring IP addresses using IP scan utility           | 8  |
| Chapter   | 2-2 Configuring IP addresses using HTML page                 | 9  |
| Chapter   | 2-3 Internet browser settings & software components required | 9  |
| Chapter   | 2-4 Login                                                    | 10 |
| Chapter 3 | H.264 Full HD AiP camera network features                    | 11 |
| Chapter   | 3-1 AiP camera Operational HTML                              | 11 |
| Chapter   | 3-2 AiP camera Main Controls                                 | 13 |
| Chap      | ter 3-2-1 Two-way Audio                                      | 13 |
| Chap      | ter 3-2-2 Record in a Local PC                               | 13 |
| Chapter 4 | Basic Settings                                               | 14 |
| Chapter   | 4-1 Configuration                                            | 14 |
| Chapter   | 4-2 System Settings                                          | 14 |
| Chapter   | 4-3 Timer                                                    | 15 |
| Chapter   | 4-4 Video / audio settings                                   | 15 |
| Chap      | ter 4-4-1 Weighted Mode                                      | 16 |
| Chapter   | 4-5 Basic Quality                                            | 17 |
| Chapter   | 4-6 Network Settings                                         | 17 |
| Chap      | ter 4-6-1 DHCP Setting                                       | 18 |
| Chapter   | 4-7 HTTP & RTSP Service                                      | 18 |
| Chapter   | 4-8 DDNS Settings                                            | 19 |
| Chapter   | 4-9 UPnP Settings                                            | 19 |
| Chapter   | 4-10 Maintenance                                             | 20 |
| Chapter 5 | Advance Settings                                             | 22 |
| Chapter   | 5-1 System Settings                                          | 22 |
| Chap      | ter 5-1-1 User Setting                                       | 22 |
| Chap      | ter 5-1-2 System Log                                         | 22 |
| Chapter   | 5-2 Advance Video and Audio Settings                         | 23 |
|           |                                                              | 5  |

| Chapter 5-2-1 Advance Video Setting                  | 23 |
|------------------------------------------------------|----|
| Chapter 5-2-2 Moon Light function                    |    |
| Chapter 5-2-3 IR Cut Removable                       | 25 |
| Chapter 5-2-4 Video Privacy Mask                     | 25 |
| Chapter5-2-5 Audio Setting                           |    |
| Chapter 5-3 IP Network Advance                       |    |
| Chapter 5-4 Event                                    |    |
| Chapter 5-4-1 Motion Alarm, or Audio Detection Event | 27 |
| Chapter 5-4-2 Motion Area                            |    |
| Chapter 5-4-3 Audio Detection Event                  |    |
| Chapter 5-4-4 Alarm Input Detection Event            |    |
| Chapter 5-4-5 Network Loss Detection Event           |    |
| Chapter 5-5 Notification                             | 29 |
| Chapter 5-5-1 FTP Notification                       | 29 |
| Chapter 5-5-2 SMTP Email Notification                | 30 |
| Chapter 5-5-3 Event Triggering SD Card Recording     | 31 |
| Chapter 5-5-4 SD Card Recording Setting              | 31 |
| Appendix                                             | 32 |
| Advance Network DDNS and PPPoE Technologies          | 32 |
| SD Card Compatibility List                           | 32 |
| Specification                                        | 33 |

## **Chapter 1 System Overview**

#### Chapter 1-1 System Requirements

The AiP camera's Full HD H.264 video compression technology provides high compression rate and superior video quality. However, the performance highly depends on both the CPU computational power of the users PC and the network bandwidth for transmitting video streaming. The following sections specify the system requirements for running a Full HD H.264 AiP camera.

#### **Chapter 1-2 Software Requirements**

ACUMEN Universal ActiveX software components are required for web interface displaying JPEG or H.264 Full HD video. When you first login to the AiP camera using Internet explorer, a security warning dialog box will appear for ACUMEN Universal ActiveX. Click "Install" to download.

| This webpage wants to run the following add-on: 'AiM Universal ActiveX Control Module' from 'ACUMEN INTERCONTINENTAL CORP.'. |  | ж |
|----------------------------------------------------------------------------------------------------|--|---|
| White S the fish.                                                                                                    |  |   |

## Chapter 2 Before accessing AiP cameras

Before accessing the AiP camera, make sure that the camera's RJ-45 network, audio, and power cables are properly connected. To set the IP address, consult your network administrator. The default IP address for each AiP camera is 192.168.0.200. Users can use the default IP address to verify the camera's network connection.

#### Chapter 2-1 Configuring IP addresses using IP scan utility

To configure an IP address using the IP scan utility, copy the IP scan application from the installation CD to your local PC. Alternatively, you can execute the IP scan software from the installation CD directly. The IP scan utility can also be downloaded from our company website. To change an IP address, subnet mask, gateway, or HTTP port, follow the steps below:

- Run the IP scan utility
- · Click "Refresh". All available devices will be listed in the device list
- · Select the device item from the device list
- To edit or modify addresses, subnet mask, gateway, or HTTP port, use the box
- Click "Apply" to configure the settings
- Click "Refresh" to verify the settings

| \$ | PScan 1.0.0.33                                                                                                    |                                                                                                    |                                                                                                    |                                                                                                    |                                                          |                                                                                        |                                                                                                    |                                                      |                                                        |                                            |
|----|----------------------------------------------------------------------------------------------------|----------------------------------------------------------------------------------------------------|----------------------------------------------------------------------------------------------------|----------------------------------------------------------------------------------------------------|----------------------------------------------------------|----------------------------------------------------------------------------------------|----------------------------------------------------------------------------------------------------|------------------------------------------------------|--------------------------------------------------------|--------------------------------------------|
| B  | Bép                                                                                                    |                                                                                                    |                                                                                                    |                                                                                                    |                                                          |                                                                                        |                                                                                                    |                                                      |                                                        |                                            |
| 1  | List .                                                                                                    |                                                                                                    |                                                                                                    |                                                                                                    |                                                          |                                                                                        |                                                                                                    |                                                      |                                                        |                                            |
| Ш  | Name                                                                                                    | 19                                                                                                    | Subnet Mask                                                                                                    | Gateway                                                                                                    | Port                                                     | Assignment                                                                             | Mac Address                                                                                                | Model                                                | Name                                                   |                                            |
|    | H 204 20 FID R IP Caters<br>H 204 20 FID R IP Caters<br>H 204 20 FID P Caters<br>H 204 20 FID P Caters<br>H 204 20 FID Caters<br>H 204 20 FID Caters<br>H 204 20 FID Caters<br>H 204 20 FID Caters<br>H 204 20 FID Caters<br>H 204 20 FID Caters | 192168.0.200<br>192188.0.201<br>192188.0.202<br>192168.0.203<br>192168.0.203<br>192168.0.204<br>192168.0.204<br>192168.0.205<br>192168.0.205 | 265 265 265 0<br>265 265 265 0<br>265 265 265 0<br>266 265 265 0<br>266 265 265 0<br>265 265 265 0<br>265 265 265 0<br>265 265 265 0<br>265 265 265 0 | 192168.0.1<br>192168.0.1<br>192168.0.1<br>192168.0.1<br>192168.0.1<br>192168.0.1<br>192168.0.1<br>192168.0.1<br>192168.0.1 | 80<br>80<br>80<br>80<br>80<br>80<br>80<br>80<br>80<br>80 | Static<br>Static<br>Static<br>Static<br>Static<br>Static<br>Static<br>Static<br>Static | 000FFC25E001<br>000FFC250001<br>000FFC250001<br>000FFC250001<br>000FFC250001<br>000FFC25001<br>000FFC25001 | 100<br>101<br>102<br>103<br>104<br>105<br>106<br>107 | IP<br>Subnet<br>Gatewa<br>HTTP Pc<br>C Stat<br>PPPvE A | Mask / / / / / / / / / / / / / / / / / / / |
|    | Status: OK                                                                                                    |                                                                                                    |                                                                                                    |                                                                                                    |                                                          |                                                                                        |                                                                                                    |                                                      |                                                        | Close                                      |

#### Chapter 2-2 Configuring IP addresses using HTML page

To change an IP address using a HTML page, type the default IP address (192.168.0.200) into the Internet browser and follow the steps below:

- Login to the H.264 Full HD AiP camera using default username "admin" and default password "pass"
- Click the "Basic Mode" configuration hyperlink
- Click the "Network->General" hyperlink
- To edit or modify addresses, subnet mask, gateway, or HTTP port, use the edit box
- Click "Submit"

#### Chapter 2-3 Internet browser settings & software components required

Make sure your Internet browser allows signed ActiveX plug-in to run on your PC. Set "Download Signed ActiveX plug-in controls" to "Prompt" and "Run ActiveX control and plug-in" to "Enable". You can set this by Internet Explorer->Tools->Options->Security Settings.

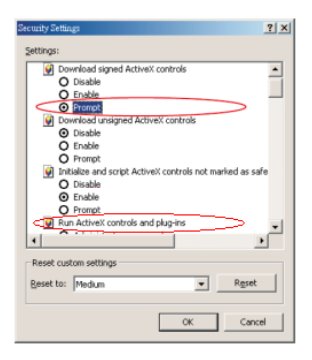

Once complete, you can access the AiP camera's live video by inserting the default IP address into your Internet explorer browser. A security warning dialog box will appear. Click "OK" to download the ActiveX directly from the AiP camera.

#### Chapter 2-4 Login

There are several levels of user authentication including administrator and guest.

| Connect to 192.16                                                                                                  | 8.0.200 🛛 🛛 😨 🔀                                                                                                    |
|----------------------------------------------------------------------------------------------------|----------------------------------------------------------------------------------------------------|
| R                                                                                                    | GR                                                                                                    |
| The server 192.168.<br>requires a username<br>Warning: This serve<br>password be sent in a<br>without a secure con | 0.200 at Camera Name : IP Camera<br>and password.<br>r is requesting that your username and<br>m insecure manner (basic authentication<br>nection). |
| Usemame (U);<br>Password (P);                                                                                      | 🖸 adminį 💌                                                                                                    |

The usernames and passwords areas follows:

| Administrator |       | Viewer |
|---------------|-------|--------|
| Username      | admin | guest  |
| Password pass |       | guest  |

To login to the AiP camera, type the username and password into the HTML login page and click "Submit".

## Chapter 3 H.264 Full HD AiP camera network features

When logged in as an administrator there are two main features; 1) system operation and 2) configuration.

#### Chapter 3-1 AiP camera Operational HTML

#### Page layout

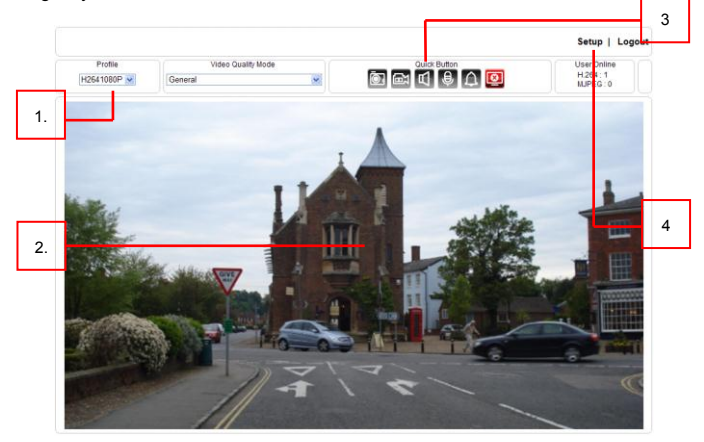

- 1. Profile switching menu-Switching from one profile to another
- ACUMEN Universal ActiveX control—Display RTSP H.264 or JPEG network video
- 3. Quick button control panel—AiP camera control panel
- 4. Setup menu-AiP camera setup menu

Universal ActiveX control provides an ePTZ (electronic Pan, Tilt, and Zoom) feature option. To perform a ePTZ tour, use a computer mouse to drag the ActiveX control. The ACUMEN Universal ActiveX control is now in eZoom mode.

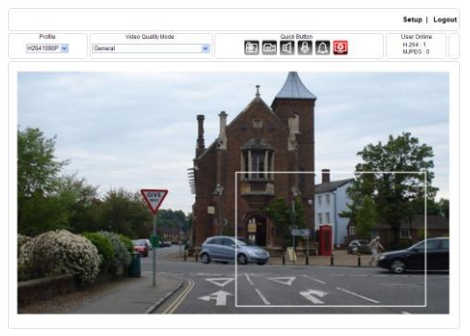

Use a computer mouse pointing to the sub-window of PIP view. Dragging the sub-window will allow ePan and eTilt actions to be performed. The mouse scroll button will allow the user to zoom in and out.

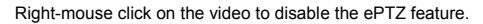

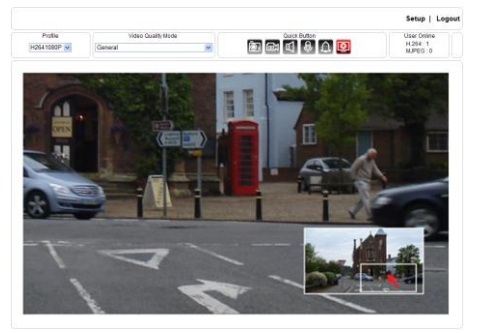

#### Chapter 3-2 AiP camera Main Controls

| Ō | Snapshot: Take a snapshot of the video                        |
|---|---------------------------------------------------------------|
| Ũ | Recording at PC                                               |
| A | Speaker on: Set audio on (for audio model only)               |
| Ð | Microphone on: Speak to remote site (for audio model<br>only) |
| Δ | Activate alarm output (for alarm model only)                  |

The quick control panel buttons are described below:

#### Chapter 3-2-1 Two-way Audio

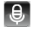

For models with two-way audio, click the microphone icon to speak to the remote site. To stop speaking to the remote site, click the microphone icon again.

1

Click the speaker icon to listen to the remote site. To stop listening to the remote site, click the speaker icon again.

Note: Only AiP camera models with audio support this feature.

#### Chapter 3-2-2 Record in a Local PC

To record at a local PC, right-click on the ACUMEN Universal ActiveX control. You can specify recording paths and recording sizes.

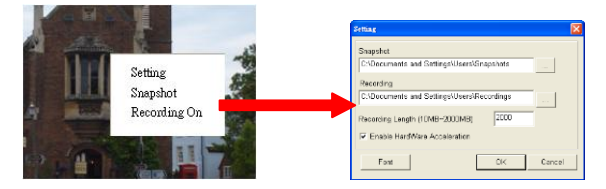

To playback the AVI video, click on Windows Media Player.

## **Chapter 4 Basic Settings**

|        |               | Live   Basic Mode   Advar | nce Mode   Language   Logout |
|--------|---------------|---------------------------|------------------------------|
| System | Video / Audio | Network                   | Maintenance                  |
|        |               |                           |                              |

#### Chapter 4-1 Configuration

As an administrator, you can configure the AiP camera via a standard HTML web page.

#### **Chapter 4-2 System Settings**

System settings contain the AiP camera server system information including MAC address, firmware version, user and system timer. To change or use these options, follow the below instructions.

| Basic >> System >> General |                        |  |  |  |
|----------------------------|------------------------|--|--|--|
| MAC Address                | 00:0f:fc:26:22:42      |  |  |  |
| Firmware Version           | 1.1.001e               |  |  |  |
| OS Version                 | Linux 2.6.38           |  |  |  |
| System Reboot Time         | 2012/11/02 18:35:08    |  |  |  |
| Device Name                | H.264 2MP HD IP Camera |  |  |  |
| OSD Font                   | Enable Oisable         |  |  |  |
| OSD Timer                  | Enable Oisable         |  |  |  |
| ActiveX OSD Display        | Enable I Disable       |  |  |  |
| ActiveX OSD Name           | H.264 2MP HD IP Camera |  |  |  |
| Low Latency Mode           | Enable Oisable         |  |  |  |
|                            | Submit                 |  |  |  |

#### **Firmware Version**

A firmware update allows users to upgrade the AiP camera's firmware remotely.

#### Device Name

The device name can be found using the IP scan utility. This will identify the AiP cameras. To change the device name, enter the new name of the AiP camera and click "Submit".

OSD Font Camera OSD name

OSD Timer Camera OSD time

#### ActiveX OSD Name

Camera OSD name only on ActiveX

#### Chapter 4-3 Timer

The H.264 Full HD AiP camera allows users to change the system timer via a standard HTML web page. To change the camera's system timer, enter the date and time into the edit boxes. Click "Submit" to apply.

| Basic >> System >> Timer                    |                                                         |  |  |  |
|---------------------------------------------|---------------------------------------------------------|--|--|--|
| Server Time Tue, 23 Oct 2012 20:24:39 +0800 |                                                         |  |  |  |
| Time Server time.stdtime.gov.tw Y           |                                                         |  |  |  |
| Time Zone                                   | (GMT +08:00) Taipei                                     |  |  |  |
| Time                                        | 2012 ~ / 10 ~ / 23 ~ 20 ~ 24 ~ 39 ~ Synchronize with PC |  |  |  |
|                                             | Submit                                                  |  |  |  |

#### Synchronize with NTP

To synchronize the Internet time system, change the Auto Synchronize option to "Every Hour". The H.264 Full HD AiP camera will synchronize its system timer with a time server every hour.

Note: Network Time Protocol feature requires Internet connection.

#### Chapter 4-4 Video / audio settings

To transmit H.264 Full HD video over a low bandwidth network such as the Internet, set the bitrate close to the networks upload bandwidth. H.264 Full HD AiP cameras can encode frames based on the bitrate setting.

| Basic >> Video / Audio >> General          |  |  |  |  |
|--------------------------------------------|--|--|--|--|
| Profile : Profile 1 💌                      |  |  |  |  |
| TV Out : ONTSC, OPAL On                    |  |  |  |  |
|                                            |  |  |  |  |
| H 264 :1020 × 1080                         |  |  |  |  |
| Drefie Name - H2641020D                    |  |  |  |  |
| Output Frame Pate : 15 M                   |  |  |  |  |
| COD (Creue of Disturge) 115                |  |  |  |  |
| VPD/CPD Made . CPD ++                      |  |  |  |  |
| Pit Data : 2 Mino M                        |  |  |  |  |
| Alarm Weighted Mede : C Enghle   Disable   |  |  |  |  |
| Alariti Weighted Wode . O Enable O Disable |  |  |  |  |
| JPEG :720 x 480                            |  |  |  |  |
| Profile Name : JPEG480P                    |  |  |  |  |
| Output Frame Rate : 5 💌                    |  |  |  |  |
| Image Quality : 60 💌                       |  |  |  |  |
| Alarm Weighted Mode : O Enable 💿 Disable   |  |  |  |  |
|                                            |  |  |  |  |
| H.264 :720 x 480                           |  |  |  |  |
| Profile Name : H264480P                    |  |  |  |  |
| Output Frame Rate : 15 V                   |  |  |  |  |
| GOP (Group of Pictures) : 15 💌             |  |  |  |  |
| VBR/CBR Mode : CBR V                       |  |  |  |  |
| Bit Rate : 1 Mbps 💌                        |  |  |  |  |
| Alarm Weighted Mode : 🔘 Enable 💿 Disable   |  |  |  |  |
| Submit Load Default                        |  |  |  |  |
|                                            |  |  |  |  |

- Profiles: select streaming combination
- Profile Name: description of the profile
- Compression: compression type of the profile
- Resolution: the resolution of the compression
- VBR/CBR: VBR: video quality encoding mode/constant bitrate encoding mode.
- Bitrate: the maximum bit rate available for a network connection
- Output frame rate: the frame rate of the profile
- GOP: 1 frame period per second
- TV Output: NTSC/PAL video system
- Power line frequency: 60Hz/50Hz lighting power frequency

#### Chapter 4-4-1 Weighted Mode

Weighted mode is activated when an alarm is triggered. When triggered the stream rate increases to the maximum speed, i.e. 30 FPS. If there is no alarm activity, the streaming remains low at 1 FPS saving bandwidth and storage.

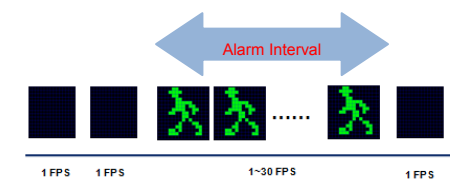

#### Chapter 4-5 Basic Quality

To determine the video quality, adjust the brightness, contrast, hue, saturation, and sharpness accordingly. The AiP camera can be set to day and/or night for optimum video quality.

#### Day or Night Video Mode

The day or night video quality can be adjusted separately; the quality setting is scheduled based on the IR cut scheduling table.

| Basic >> Video / Audio >> Quality Basic |              |             |  |
|-----------------------------------------|--------------|-------------|--|
| Day Mode                                | Night Mode   |             |  |
| Brightness : 46 (                       | Low / High ) |             |  |
| Contrast : 55 ( Lo                      | ow / High )  |             |  |
| Hue : 50 ( Low /                        | High )       |             |  |
| Saturation : 60 (                       | Low / High ) |             |  |
| Sharpness : 25 (                        | Low / High ) |             |  |
|                                         |              | oad Default |  |

#### Chapter 4-6 Network Settings

Network settings are the basic settings that connect H.264 Full HD AiP cameras to the network. The default IP address is 192.168.0.200. A user can use this IP address to verify the network connection between a local PC and H.264 Full HD AiP camera using the Internet browser.

For a local area network configuration, enter the IP address, subnet mask, and gateway IP. Click "Submit" to update the settings.

| Basic >> Network >> General |                       |  |
|-----------------------------|-----------------------|--|
| Network                     | Static ○ DHCP ○ PPPoE |  |
| IP Address                  | 192.168.0.200         |  |
| Subnet Mask                 | 255.255.255.0         |  |
| Gateway                     | 192.168.0.1           |  |
| Default DNS                 | 168.95.1.1            |  |
| Second DNS                  | 168.95.1.1            |  |
| Account                     | account@pppoe.com     |  |
| Password                    | •••••                 |  |
| Submit                      |                       |  |

For Internet access configuration, contact your local Internet Service Provider (ISP) for a global IP address. Once the Internet connection is installed, enter the IP address (global), subnet mask, and gateway IP from the ISP.

- Default DNS IP Address—First Domain Name Server, the IP address of the domain name server
- Second DNS IP Address—Second Domain Name Server, the IP address of the domain name server, a backup DNS server for default DNS
- PPPoE Account—Account name of PPPoE service
- PPPoE Password—Password of PPPoE service

#### Chapter 4-6-1 DHCP Setting

A router, gateway, or other DHCP software server can remotely assign an IP address to the H.264 Full HD AiP camera. There is no need to configure the IP address, subnet mask, and gateway. Since the DHCP may assign a different IP address to the AiP camera after power off, a user can use the IP scan utility to launch the Internet browser and search for the AiP camera. To enable DHCP, click the DHCP option and click "Submit".

Note: Once the DHCP option is enabled, the AiP camera is assigned an IP address by the DHCP server. This feature is only permitted in LAN environments.

#### Chapter 4-7 HTTP & RTSP Service

HTTP protocol is a reliable protocol that sends video streams. Port forwarding technology can be used to send video over the Internet. Details are described in the appendix. To change the HTTP service's port number, consult your network administrator. Change the port number at the port field and click "Submit".

| Basic >> Network >> HTTP/RTSP Service |                           |  |
|---------------------------------------|---------------------------|--|
| HTTP Port                             | 80                        |  |
| RTSP Port                             | 554                       |  |
| RTCP Check                            | On ○ Off                  |  |
| Video Port                            | HTTP Port O RTSP/UDP Port |  |
|                                       | Submit                    |  |

#### Chapter 4-8 DDNS Settings

DNS stands for Domain Name Server. It provides a domain name translation service for a device's IP. The domain name can be easier to remember than numeric values (IP). The DNS service requires service registration and subscription. DynDNS (DDNS) provides a domain name service without subscription.

| Basic >> Network | k>> DDNS                    |  |
|------------------|-----------------------------|--|
| DynDNS           | http://www.ddnsipcam.com    |  |
| DDNS             | Enable Disable              |  |
| Account          | 27fff0                      |  |
| Password         | ••••                        |  |
| New Password     | ••••                        |  |
| Host name        | HD IPCAM                    |  |
|                  | http://27fff0.ddnsipcam.com |  |
|                  | Submit                      |  |

Note: The DDNS feature requires an Internet connection.

To use DDNS, go to<u>www.ddnsipcam.com</u>. If the AiP camera is on Internet with a global IP address, use the last 6 digits of the MAC address as the host name with default account and the default password, (pass). The AiP camera will automatically register to <u>www.ddnsipcam.com</u> without further registering. For example, if the AiP camera is on the Internet, type "27fff0.ddnsipcam.com" into a browser with login name "27fff0" and password "pass" to log in.

#### Chapter 4-9 UPnP Settings

The UPnP service is a network protocol that allows Windows PC users to explore AiP cameras within a LAN. In Windows, click on the Network of File Explorer to see the AiP cameras via the UPnP protocol.

| CARD · ARALANC                                                                                              | PACKS PARANT   |                    |                          |             | E • 0 0 |
|----------------------------------------------------------------------------------------------------|----------------|--------------------|--------------------------|-------------|---------|
| THE AX                                                                                                    | ACMENTAL AND   | J ADARNAME COMPAGE | ALINEN A serie-CORCHELES | 1           |         |
| - 10 424<br>- 10 24<br>- 2 24                                                                               | NRASHY ACLINEN |                    |                          |             |         |
|                                                                                                    | ACC IN         | APC-6202           | APC ONE                  | Marte Carre |         |
| KS     WerStat(C)     werStat(C)     werStat(C)     werStat(C)     werStat(C)     werStat(C)     werStat(C) | Server         | COMPLINE           | Arcani                   | 10 ADDY     |         |
| 9.43                                                                                                    |                |                    |                          |             |         |
|                                                                                                    |                |                    |                          |             |         |
|                                                                                                    |                |                    |                          |             |         |
|                                                                                                    |                |                    |                          |             |         |
|                                                                                                    |                |                    |                          |             |         |

To enable the UPnP service, visit Basic->Network->UPnP.

| Basic >> Net                  | work >> UPnP                             |  |
|-------------------------------|------------------------------------------|--|
| UPnP Service<br>Friendly Name | In Enable ○ Disable<br>UPnP IPCam Device |  |
|                               | Submit                                   |  |

#### Chapter 4-10 Maintenance

The load default feature allows you to restore the factory settings. There are certain settings such as IP addresses and video systems that are not affected by this operation. To reboot the H.264 Full HD AiP camera, click the Reboot System hyperlink.

To update the firmware for the AiP camera, click the Firmware Update hyper link. Locate "flasham32.bin" in your computer by clicking "Browse". Click "Submit" to finish the firmware upgrade.

| Basic >> Maintenance >> Fir                                                                                               | rmware Update                                                                                                    |
|----------------------------------------------------------------------------------------------------|----------------------------------------------------------------------------------------------------|
| Please do not turn off power and w<br>automatically. Fail to update firms<br>that it may damage this machine a<br>repair. | vait until this web page shows up<br>ware correctly due to network communication issue<br>and is required to ship back to your vender for |
| File System(flasham32.bin/flashar                                                                                         | nk32.bin/flashaml32.bin)                                                                                                    |
| flasham32.bin:Application Firmwar                                                                                         | re                                                                                                    |
| flashamk32.bin:Linux OS                                                                                                   |                                                                                                    |
| 瀏覽                                                                                                    | Submit                                                                                                    |
| L                                                                                                    | Jpload 0%                                                                                                    |
|                                                                                                    |                                                                                                    |
| Load Default                                                                                                    | Load Default                                                                                                    |
| Reboot System                                                                                                    | Reboot System                                                                                                    |

Note: If you forget the password, please return the device to us. See appendix for emergency default.

## **Chapter 5 Advance Settings**

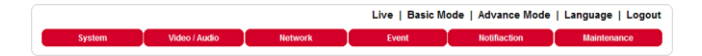

#### **Chapter 5-1 System Settings**

#### Chapter 5-1-1 User Setting

There are ten user accounts allowed for the system. Each account can be configured for access rights. To add/edit a user, click "Add/Edit" user. To access an AiP camera without authentication, set the Bypass "Logon" radio to ON.

| Advance >> System >> U:               | ser                 |
|---------------------------------------|---------------------|
| Bypass Logon ○ On ④ Of                | 1                   |
| User admin 🛩                          |                     |
| Add User Edit User                    | Remove User         |
|                                       |                     |
| Account                               |                     |
| New Password                          |                     |
| Confirm Password                      |                     |
| User Group                            |                     |
| Administrator                         | <ul><li>✓</li></ul> |
| Panel Control                         |                     |
| Streaming 1                           | 2                   |
| (H2641080P)                           |                     |
| (H2641080P)<br>Streaming 2 (JPEG480P) |                     |

To change the account name, type the new account name in the "Account" box. To change the password, type the new password in the "New Password" box. Click "Submit" to update the user settings. To delete a user, click "Remove User".

Administrator: Enable or disable setup mode for a user Panel Control: Enable or disable control panel for a user Streaming: Enable or disable a streaming for a user

#### Chapter 5-1-2 System Log

The AiP camera documents can be accessed as operational logs. The operational log can be found at Advance->System-System Log link. Click "Save" to save the log as a text file. To erase the log, click "Clean All".

| Log | Page 1 💌    |                     |             |  |
|-----|-------------|---------------------|-------------|--|
| 1.  | 192.168.0.1 | 2012/10/23 20:17:44 | USER LOGOUT |  |
| 2.  | 192.168.0.1 | 2012/10/23 20:17:41 | USER LOGIN  |  |
| 3.  | 192.168.0.1 | 2012/10/23 20:05:01 | USER LOGOUT |  |
| 4.  | 192.168.0.1 | 2012/10/23 19:50:15 | USER LOGIN  |  |
| 5.  | 192.168.0.1 | 2012/10/23 19:50:11 | USER LOGOUT |  |
| 6.  | 192.168.0.1 | 2012/10/23 19:50:09 | USER LOGIN  |  |

#### Chapter 5-2 Advance Video and Audio Settings

#### Chapter 5-2-1 Advance Video Setting

To setup Exposure Control, Automatic Gain Control, White Balance Control, adjust the values accordingly.

| Advance >> V      | ideo / Audio > | > Quality Advan | ce         |
|-------------------|----------------|-----------------|------------|
| Day Mode          | Night Mode     |                 |            |
| White Balance C   | ontrol         | Auto            | ~          |
| Mirror            |                | Off 💌           |            |
| Flip              |                | Off 💌           |            |
| Exposure Value    |                | 5 🛩             |            |
| WDR               |                | Off 💌           |            |
| Back-light Compe  | ensation       | On 🚩            |            |
| Shutter Limit(sec | ):             | Min 1/8000 💌    | Max 1/50 💌 |
| Auto Gain Contro  | (MoonLight)    | 64x(36dB) 💙     |            |
| 3D Noise Reduct   | ion            | 2 💌             |            |
| Sense Up          |                | Off 💌           |            |
|                   | Load           | i Default       |            |

To increase, the sensitivity at night, adjust the Moon Light feature.

- Exposure Value: adjust the value of the image exposure
- WDR: enable or disable the Wide Dynamic Range feature
- Black-light Compensation: increase the exposure to the darker object
- Shutter limited: min and max shutter range
- White Balance Control: automatically adjusts depending on the ambient light conditions including tungsten, indoor, fluorescents, or outdoor environments
- Mirror: video mirroring
- Flip: video flipping

Moon Light function

- Auto Gain Control, AGC (Moon Light function): increase the gain of the video signal. If AGC cannot gain enough light, set the Moon Light feature. However, the Moon Light feature may cause motion blur at night
- 3D Noise Reduction: reduces noise at night
- Moon Light: slow shutter feature for increasing CMOS sensitivity at night

No Moon Light

#### 3 Frame Moon Light

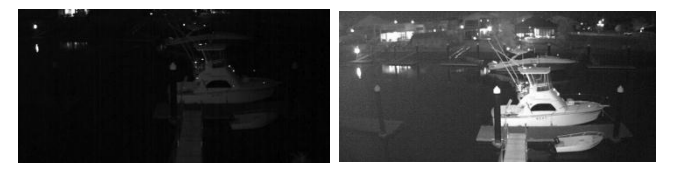

#### Chapter 5-2-2 Moon Light function

The Moon Light function feature is for low-light and high sensitivity DSP control that enables outstanding video quality in low-light environments. Moon Light function technology can be used for both black-and-white and/or color video modes. To enable Moon Light function, first enable the Auto Gain Control (AGC) setting. The combinational use of 3D noise reduction (3D DNR) can reduce noise in low light environments. AGC and 3D DNR do not cause motion blur. If the sensitivity is not good for the environment, the Moon Light feature can instead be used, however, this may cause motion blur in low light conditions.

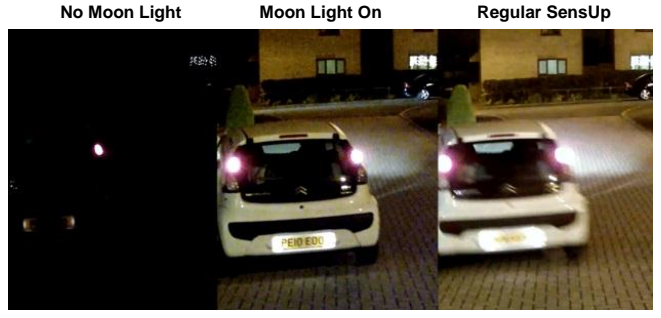

Chapter 5-2-3 IR Cut Removable

The IR cut removable filter allows the user to schedule IR activation by (1) auto, (2) day, (3) night, or (4) schedule. When the setting is set to "Auto", the IR activation is determined by the light sensor. The "Night" setting means that the IR cut filter is removed. "Day" setting means that the IR cut filter is always on. When the activation schedule is enabled, the IR cut filter can be scheduled based on specific time frames. For example, a user can set the IR cut activation time starting from 19:00 pm (day to night time) until 6:00 am (night to day time).

| Advance >> Video / Audio >> IR Cut Removable |
|----------------------------------------------|
| Auto , Switch Delay Time 2 ¥                 |
| Day Mode                                     |
| Night Mode                                   |
| Schedule                                     |
| Day to Night Time 19 💌 : 0 💌                 |
| Night to Day Time 6 💌 : 0 💌                  |
| Submit                                       |

#### Chapter 5-2-4 Video Privacy Mask

Each AiP camera has four privacy masks. Select the mask number and drag the mask onto the video area.

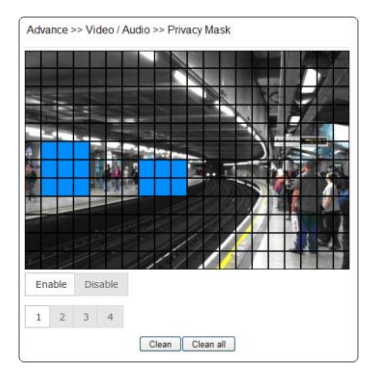

#### Chapter5-2-5 Audio Setting

Audio setting is based on the following:

- MIC Volume: MIC or line input volume
- Audio Input Mode: choose MIC input or Line input.
- Audio Input Gain: voice input gain control
- Audio Output Volume: line output volume adjustment
- Audio Coding Type: G.711 u-Law
- Sample Rate: audio sample rate
- Bit Rate: audio bitrate.

| Advance >> Video /  | Audio >> Audio Adjust |
|---------------------|-----------------------|
| MIC Volume          | 50 💌                  |
| Audio Input Gain    | 0 dB 🖌                |
| Audio Output Volume | 50 💌                  |
| Audio Coding Type   | G711 u-law            |
| Sampling Rate       | 8000 Hz 💌             |
| Bit Rate            | 16 kbit/s             |
|                     | Submit                |

#### Chapter 5-3 IP Network Advance

To block unauthorized IP addresses, click Advance->Network->IP Address Filtering. Enter the IP address and click "Add". To delete the filtered IP address, click "Delete".

| Advance >> Network >> IP Address Filtering |                  |            |
|--------------------------------------------|------------------|------------|
| IP Address Filtering                       | Enable O Disable |            |
| IP Address                                 |                  | Add Delete |
| 192.168.0.100                              |                  |            |
|                                            |                  |            |
|                                            |                  |            |
| (                                          |                  |            |

#### Chapter 5-4 Event

For motion, audio, and network detection configuration, visit

Advance->System->Event for summary report. To edit an event, click "Edit Event".

| Advance >> System >> Event |              |      |      |           |              |          |
|----------------------------|--------------|------|------|-----------|--------------|----------|
| Event Name                 | Motion Detec | tion | ▼ Ec | lit Event |              |          |
| Event                      | Status       | FTP  | SMTP | SD Card   | Alarm Output | Schedule |
| Motion Detection           | Disable      | ۷    |      |           | v            | Auto     |
| Audio Detection            | Disable      |      |      | ٧         | v            | Auto     |
| Alarm Detection            | Disable      |      | v    |           | v            | Auto     |
| Network Detection          | n Disable    |      |      |           |              | Auto     |

#### Chapter 5-4-1 Motion Alarm, or Audio Detection Event

For motion, digital input, or audio alarm notifications, users can configure event actions to send JPEGs to an FTP server, to send JPEGs to an email account, and/or trigger SD card recording for video. To schedule the event task, click "Schedule". A weekly schedule box will appear. Edit as appropriate.

| Enable V<br>Action                                                                                                    | FTP Service<br>SMTP Service | Dwell Tim<br>Dwell Tim | e 1 ¥  |  |
|----------------------------------------------------------------------------------------------------|-----------------------------|------------------------|--------|--|
| Action                                                                                                    | FTP Service<br>SMTP Service | Dwell Tim<br>Dwell Tim | e 1 💌  |  |
|                                                                                                    | SMTP Service                | Dwell Tim              |        |  |
|                                                                                                    | CD Card Canica              |                        | 8 5 📉  |  |
|                                                                                                    | SD Cald Service             | Dwell Tim              | e 60 🛩 |  |
|                                                                                                    | Alarm Output                | Dwell Tim              | e 5 💌  |  |
| Schedule O                                                                                                    | Always                      |                        |        |  |
| ۲                                                                                                    | Schedule                    |                        |        |  |
| 0:00 6:00                                                                                                    | )                           | 12:00                  | 18:00  |  |
| Sun                                                                                                    |                             |                        |        |  |
| Mon See See See See See See See See See Se                                                                                                    |                             |                        |        |  |
| Tue                                                                                                    |                             |                        |        |  |
| Wed                                                                                                    |                             |                        |        |  |
| Thu                                                                                                    |                             |                        |        |  |
| Fir and a second second |                             |                        |        |  |
| Sat                                                                                                    |                             |                        |        |  |
| Event Schedule                                                                                                    |                             |                        |        |  |

#### Chapter 5-4-2 Motion Area

Once the above information is set, configure the motion area of the monitored environment. To configure a motion area, click on the video area.

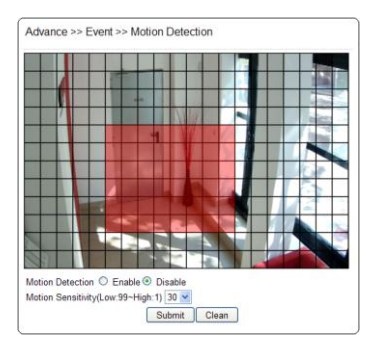

#### **Chapter 5-4-3 Audio Detection Event**

For audio supported models, the AIP camera will have an audio detector that will detect the acoustic level. If the volume exceeds the audio sensitivity value, the audio detector will trigger an alarm and send a notification.

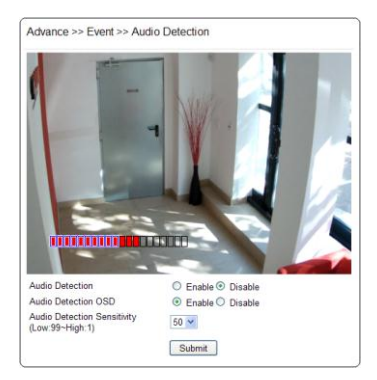

#### **Chapter 5-4-4 Alarm Input Detection Event**

To enable external alarm digital input via an AiP camera, visit Advance->Event->Alarm Detection. Select NO/NC for the digital input.

- Alarm Notification—Enable alarm notification
- Alarm Input Mode-Normal open/normal close for detecting alarm inputs

| Alarm Notification | Enable Oisable |
|--------------------|----------------|
| Alarm Input Mode   | ● NO ○ NC      |

#### **Chapter 5-4-5 Network Loss Detection Event**

| Advance >> Event >> | <ul> <li>Network Detection</li> </ul> |
|---------------------|---------------------------------------|
| No Network Activity | Enable I Disable                      |
|                     | Submit                                |

#### **Chapter 5-5 Notification**

The alarm or motion notification feature can be triggered to send snapshots to an FTP account or an email account. For alarm notification configuration, follow the instructions below:

#### Chapter 5-5-1 FTP Notification

To enable the alarm or motion sending FTP feature, setup the following FTP account information.

| FTP Server IP/DNS | ftp.server.com  |
|-------------------|-----------------|
| Account           | Account         |
| Password          | •••••           |
| Directory         | /alarm_jpeg/    |
| Prefix            |                 |
| Date Format       | YYMMDD_hhmmss 💌 |
| Posfix            |                 |

- FTP server IP/DNS— IP address or domain name of the FTP server
- Account— account of the FTP server

- · Password— password of the account
- Directory-file path for storing the JPEG snapshots
- Prefix—prefix of the JPEG filename
- Date format—date format string for the JPEG filename
- Postfix—postfix of the JPEG filename

#### Chapter 5-5-2 SMTP Email Notification

Alarm or motion notifications can be set to send a snapshot to an email account. To enable alarm or motion sending email snapshots, setup an email account.

| Advance >> Event >>            | SMTP Service                |
|--------------------------------|-----------------------------|
| E-mail Sender Setting          |                             |
| E-mail Address1                | receiver@mail.com           |
| E-mail Address2                |                             |
| E-mail Address3                |                             |
| -mail Address4                 |                             |
| E-mail Address5                |                             |
| E-mail Address<br>SMTP Server  | sender@mail.com<br>mail.com |
| SMTP Authentication            | AUTH LOGIN ○ AUTH SSL       |
| SMTP Port                      | 25                          |
|                                |                             |
| Authentication                 | Enable Oisable              |
| Authentication<br>Auth Account | C Enable O Disable sender   |

- Email receiver settings
   Email address email address of the recipient
- Email sender setting
   Email address— email address of the sender
- SMTP server— sender's SMTP server Authorization— SMTP server's authorization option if applicable Authorization account— account of the SMTP server Authorization password— password of the account

#### Chapter 5-5-3 Event Triggering SD Card Recording

To record video onto an SD Card, insert an SD card into the SD card slot. Enable the SD card recording feature. The AiP camera will start to record video to the SD card.

#### Chapter5-5-4 SD Card Recording Setting

For SD card recording settings, see the below:

| Advance >> System > | >> SD Card Service |  |
|---------------------|--------------------|--|
| SD Recording        | On 💿 Off           |  |
| Recording Format    | H2641080P 💌        |  |
| SD Card Status      | NORMAL             |  |
| SD Card State       | SD Card No Plug In |  |
| SD Card Total Bytes | 0 MBytes           |  |
| SD Card Free Bytes  | 0 MBytes           |  |
| Submit              | Unmount SD Card    |  |

- SD Recording: enable SD card recording
- Recording Format: recording resolution
- SD System Status: SD Linux mounting status
- SD Card State: SD card inserting status
- SD Card Total Space: SD card total capacity
- SD Card Free Space: SD card free space

To un-mount the SD card, click "un-mount SD Card". The system may crash if the SD card is a not un-mounted properly.

To download the SD card AVI recoding clips, click Advance->System->SD Card Backup File. Right mouse click the required files and save the AVI them to a local PC.

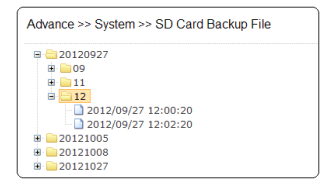

## Appendix

#### Advance Network DDNS and PPPoE Technologies

The advantage of using DDNS and PPPoE is to remove the costs associated with paying for a static IP address. H.264 AVC AiP camera's PPPoE service will provide a dynamic global IP address after the system reboot has been carried out. This is the address needed to access the video server over Internet. The IP address may get changed periodically. When ISP re-assigns a new IP address to the H.264 AVC AiP camera, the AiP camera notifies the DDNS service. A remote PC can access the H.264 AVC AiP camera by typing the domain name in a browser. The domain name gets resolved by the DDNS service and gets translated to its dynamic global IP address. The dynamic global IP address can now be accessed by the remote PC.

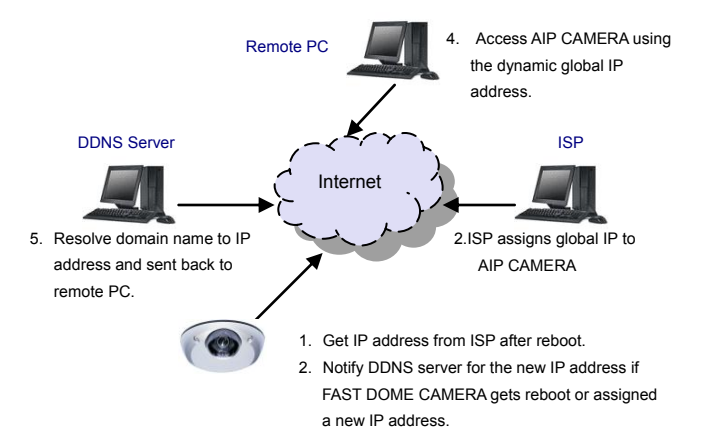

#### SD Card Compatibility List

| Manufacturer | Size           | SDHC/SDSC |
|--------------|----------------|-----------|
| Sandisk      | 8 / 16 / 32 GB | SDHC      |
| Transcend    | 8 / 16 / 32 GB | SDHC      |

### Specification

| Video<br>compression  | H.264 and Motion JPEG, dual codec                                                                                                    |
|-----------------------|----------------------------------------------------------------------------------------------------|
| Resolution            | 1080P(1920 x 1080), 720P(1280 x 720), D1(720 x 480), CIF(352 x 240)                                                                                                    |
|                       | H.264 : up to 15 fps @ 1920 x 1080 , 30fps @ 1280 x 720 , 30fps @ 720 x 480                                                                                              |
| nate                  | Motion JPEG : up to 15 fps @ 1920 x 1080 , 30 fps @ 720 x 480 , 30 fps @ 352 x 240                                                                                       |
| Streaming             | Triple Streaming                                                                                                    |
| Video streaming       | RTSP: RTP/HTTP, RTP/TCP, RTP/UDP, Multicast                                                                                                    |
| Video bitrate         | 5Mbps to 128Kbps<br>Change frame rate and bitrate on-the-fly<br>CBR/VBR/GOP supported                                                                                    |
|                       | Base64 HTTP encryption                                                                                                    |
| Security              | Multiple user access levels with password protection                                                                                                    |
|                       | 10 user accounts available                                                                                                    |
| Users                 | 8 simultaneous users                                                                                                    |
| OSD                   | Text overlay for camera name, date and time                                                                                                    |
| Privacy mask          | Four masks                                                                                                    |
| Alarm/motion          | Audio detection<br>Motion detection<br>External digital input alarm (applicable for only digital input models)<br>Image upload over FTP and email by above alarm signals |
| CPU, memory           | Embedded SoCARM11 CPU at 528Mhz, 256 MB DDR, 256 MB flash memory                                                                                                    |
| IR cut<br>removable   | Auto, day , night, scheduling, day & night models only                                                                                                    |
| Alarm input           | TTL input +3VDC to +5VDC, alarm input models only                                                                                                    |
| Alarm output          | DC 24V 1A, dry-contact (N.O.), alarm output models only                                                                                                    |
| Maintenance           | Firmware update via HTTP, Firmware available at web site                                                                                                    |
| Network<br>interface  | 10Mbps/100Mbps, RJ-45                                                                                                    |
| Two-way audio         | G.711 16Kbits u-Law, audio model only                                                                                                    |
| PC requirement        | OS: Windows 2000, Windows XP, Windows Vista, Windows 7<br>Browser: Windows Internet Explorer 6.0 or above<br>CPU: Intel Pentium 4 1.8GHz or above<br>RAM: 1GB or above   |
| Network               | IP, TCP, UDP, HTTP, SMTP, NTP, DDNS, UPnP, FTP, ARP, DHCP, PPPoE, DNS,                                                                                                   |
| protocols             | RTSP, RTCP, Telnet, ONVIF, ICMP, IGMP                                                                                                    |
| Mobile phone &<br>PDA | Support iPhone, iPad, and Android                                                                                                    |
| System<br>integration | ONVIF 2.0 and HTTPAPI                                                                                                    |
| AIM                   | AIM HD 2.6 support                                                                                                    |
| OS                    | Embedded Linux 2.6.32                                                                                                    |